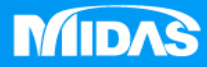

# MIDAS MESHFREE 材料非線性 電池彈片下壓分析

Simple, but Everything.

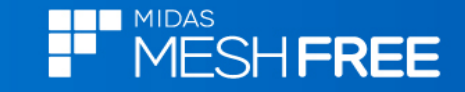

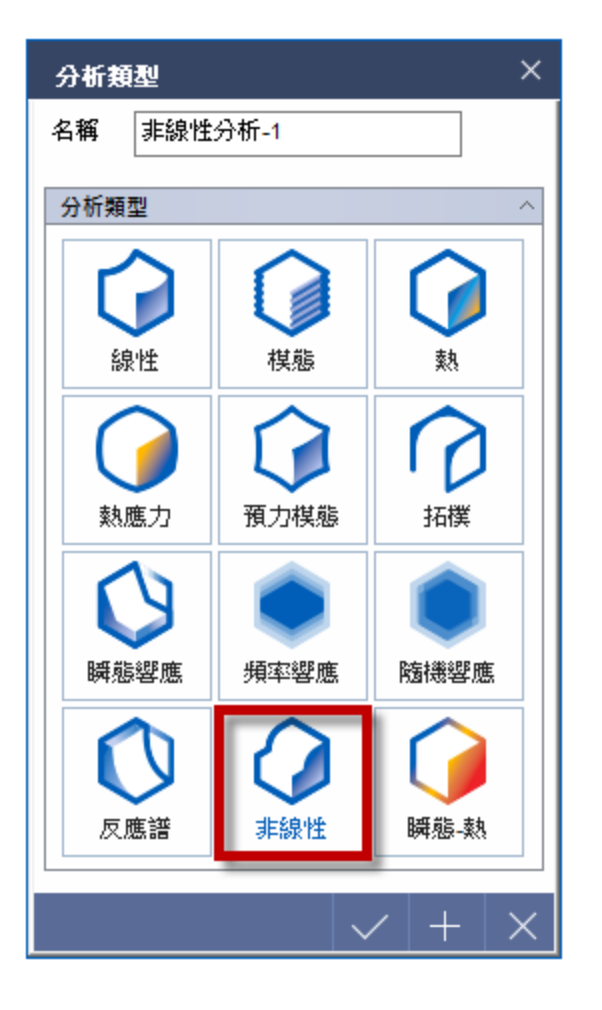

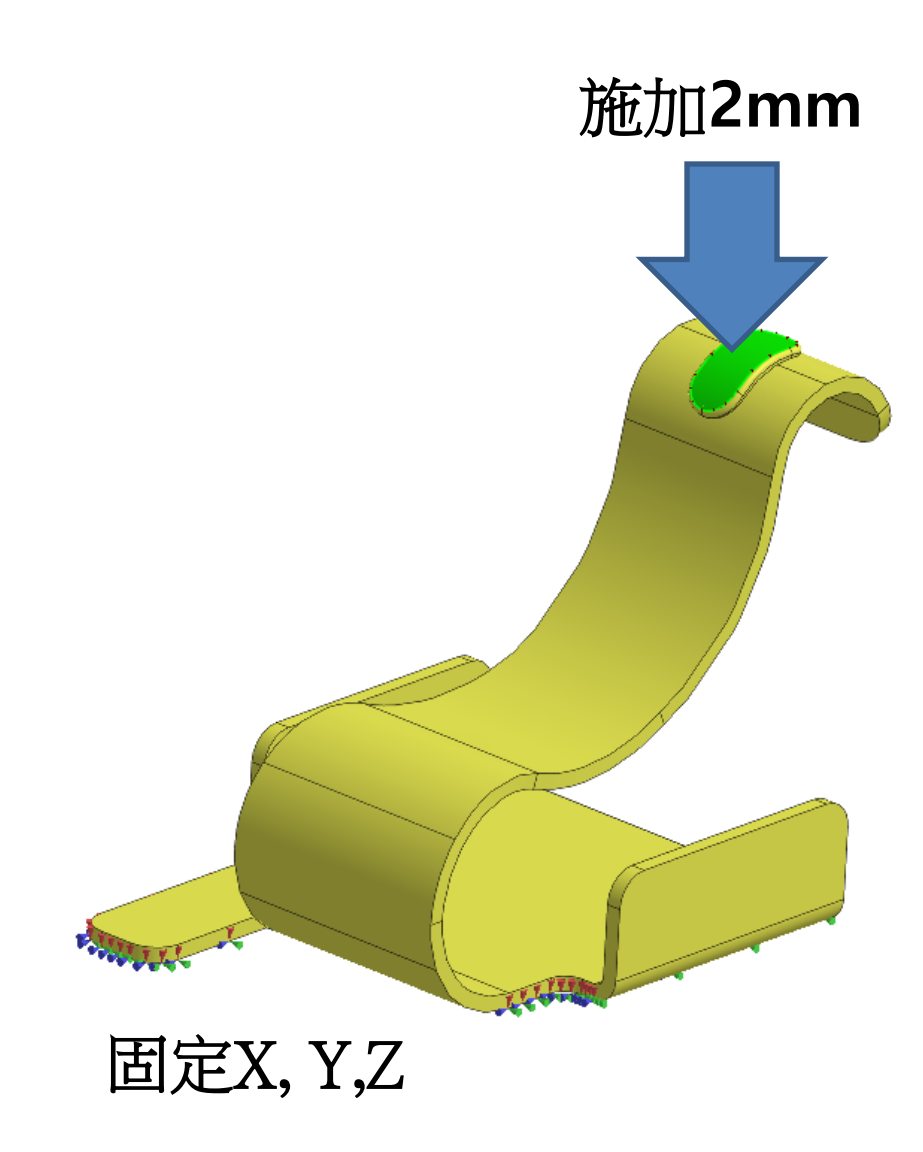

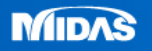

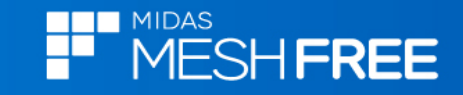

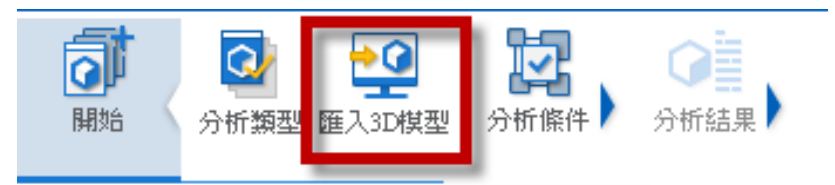

## Step1. 匯入3D 模型

# MeshFree支援各類CAD 格式

Parasolid (9 - 29) Files (\*.x\_t;\*.xmt\_txt;\*.x\_b;\*.xmt\_bin) ACIS (R1 - 2017 1.0) Files (\*.sat;\*.sab;\*.asat;\*.asab) STEP (AP203, AP214, AP242) Files (\*.stp;\*.step) IGES (Up to 5.3) Files (\*.igs;\*.iges) Pro-E (16 - Creo 3.0) Files (\*.prt;\*.prt.\*;\*.asm;\*.asm.\*) CATIA V4 (CATIA 4.1.9 - 4.2.4) Files (\*.model;\*.exp;\*.session) CATIA V4 (CATIA 4.1.9 - 4.2.4) Files (\*.model;\*.exp;\*.session) CATIA V5 (V5R8 - V5-6R2016) Files (\*.CATPart;\*.CATProduct) Solid Works (98 - 2017) Files (\*.sldprt;\*.sldasm) Unigraphics (11 - NX11) Files (\*.prt) Inventor Part (V6 - V2017) Files (\*.ipt) Inventor Assembly (V11 - V2017) Files (\*.iam) Solid Edge (V18 - ST9) Files (\*.par;\*.asm;\*.psm)

| ■ 開飲                                                                                                    | ×      |
|----------------------------------------------------------------------------------------------------|--------|
| 搜尋位置(I): 📙 電池彈片下壓分析_MF 🛛 🗸 🧿 📂 🎞 🕶                                                                                                    |        |
| 名稱     修改日期       ●     ●       ●     ●       ●     ●       ●     ●       ●     ●       ●     ●       ●     ●       ●     ●       ●     ●       ●     ●       ●     ●       ●     ●       ●     ●       ●     ●       ●     ●       ●     ●       ●     ●       ●     ●       ●     ●       ●     ●       ●     ●       ●     ●       ●     ●       ●     ●       ●     ●       ●     ●       ●     ●       ●     ●       ●     ●       ●     ●       ●     ●       ●     ●       ●     ●       ●     ●       ●     ●       ●     ●       ●     ●       ●     ●       ●     ●       ●     ●       ●     ●       ●     ●       ●     ●       ●     ● <t< th=""><th>頍<br/>X</th></t<> | 頍<br>X |
| ■ Step2.選擇匯入檔案                                                                                                    |        |
| <br>本機                                                                                                    |        |
| 網路                                                                                                    |        |
|                                                                                                    |        |
| <                                                                                                    | >      |
| 檔案名稱(N): 單純電池彈戶.X_T // 開啟(O)                                                                                                    |        |
| 檔案類型(T): CAD Files(*.*) 取消                                                                                                    |        |
| <ul> <li>□自動搜尋接觸面</li> <li>✓ 搜尋公差</li> <li>5 mm</li> </ul>                                                                                                    |        |

#### Step3.關閉自動搜尋接觸面

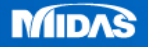

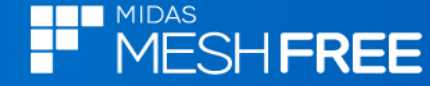

0.1 0.2

唐變

0.3

0

0.02

0.55

0.4

鹿力

 $(N/mm^2)$ 

0.5 0.6

0

365

455

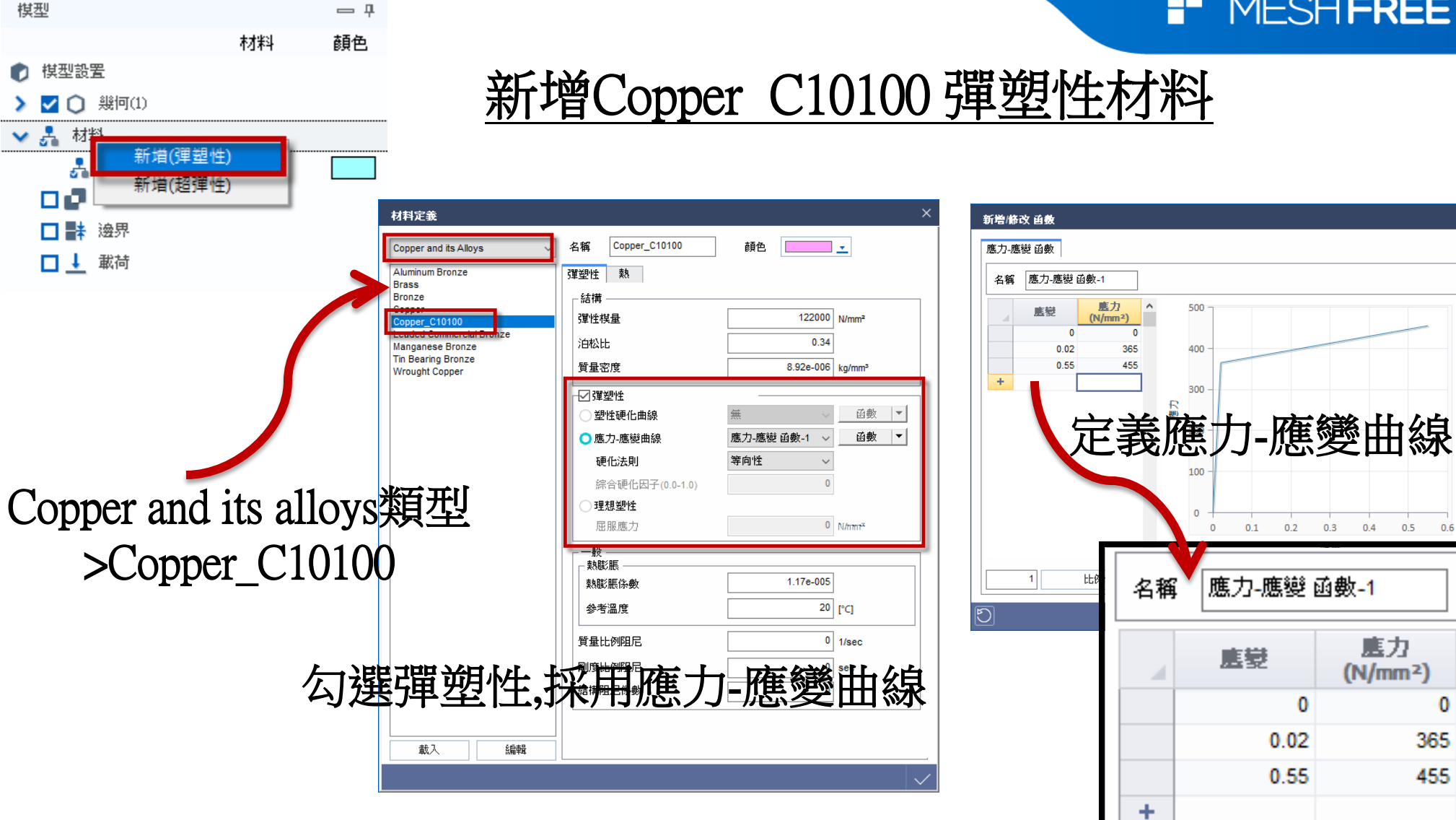

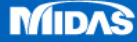

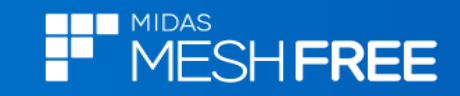

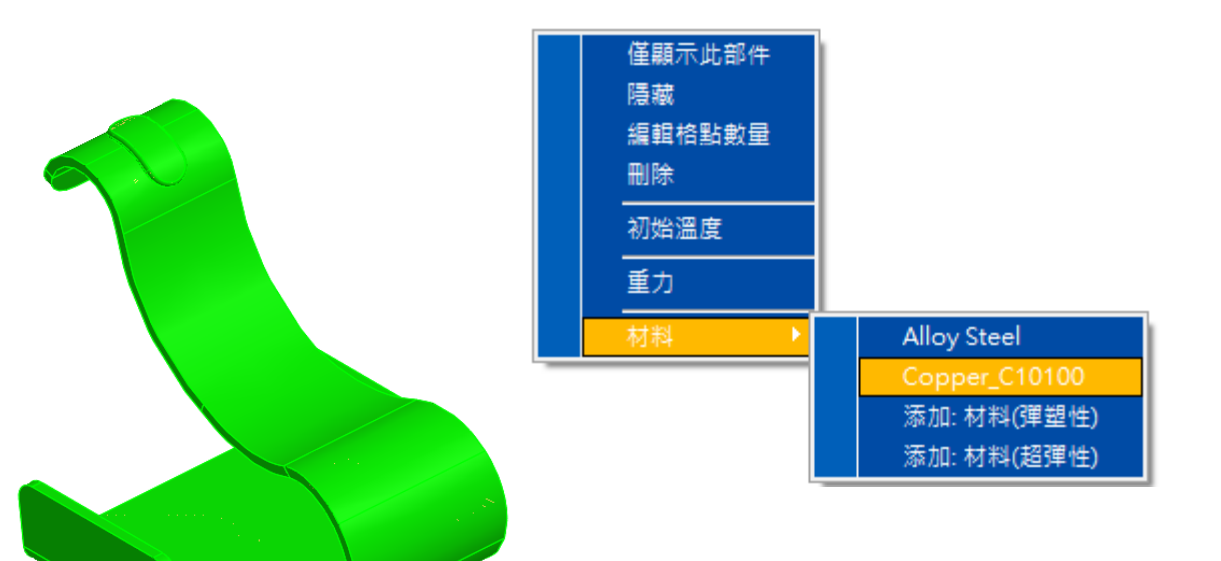

#### 滑鼠右鍵,材料定義

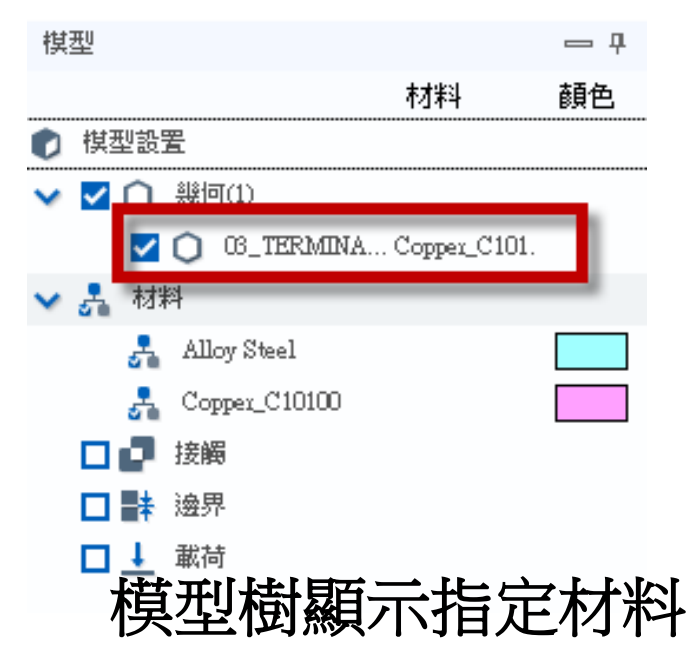

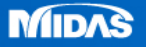

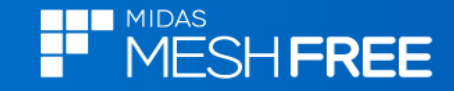

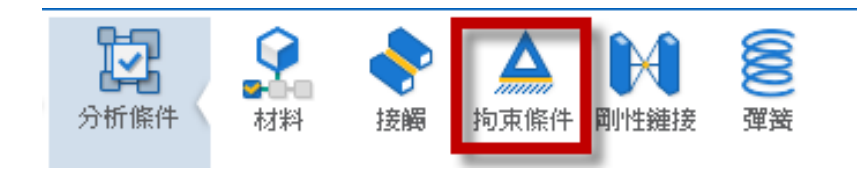

| 拘束條  | 件定義      | ×        |
|------|----------|----------|
| Î    |          |          |
| 名稱   | 邊界-1     |          |
| 選取   |          | $\sim$   |
| 面    | 已經選取1個幾何 |          |
| 對稱條件 | 7        | $\sim$   |
| 自由度打 | 向束       | $\sim$   |
| Tx 🔽 | Ty 🔽 Tz  |          |
| U    |          | $\times$ |

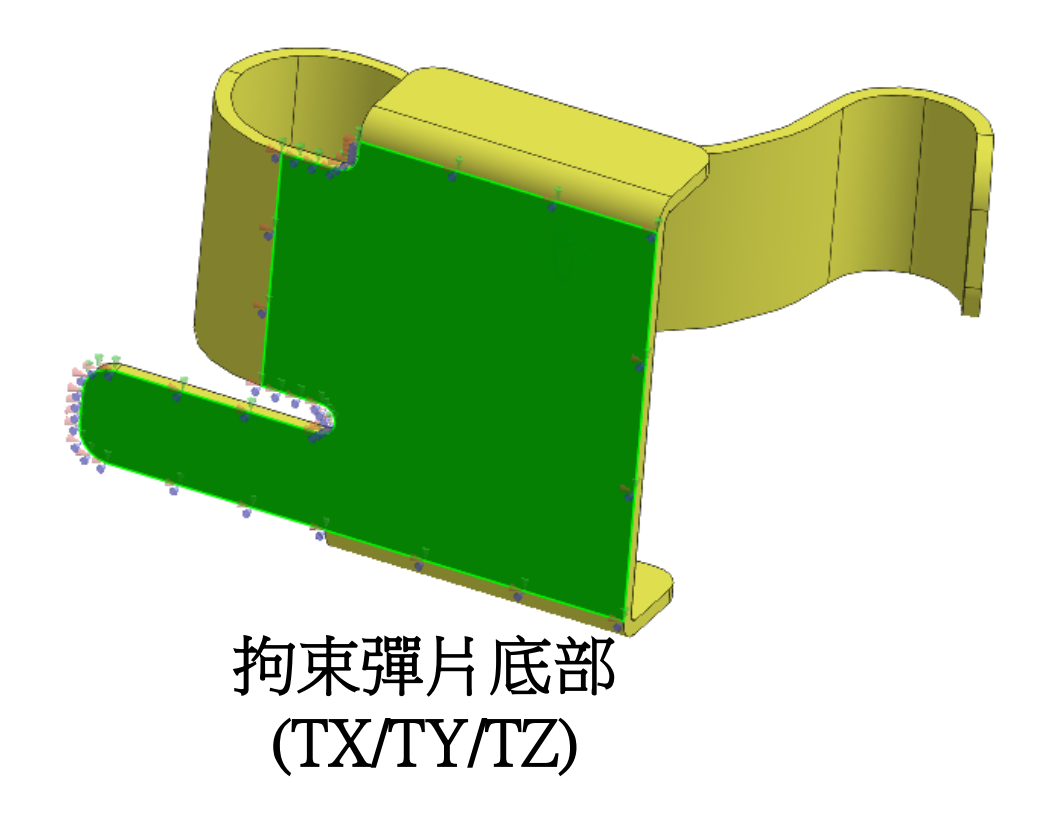

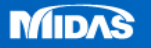

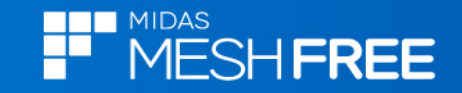

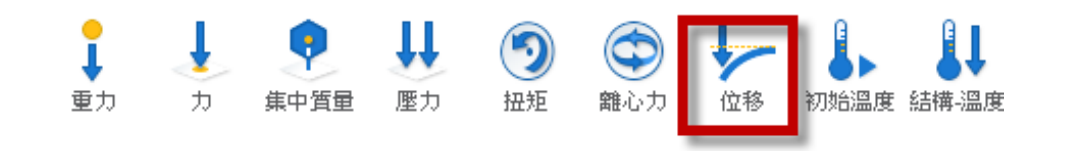

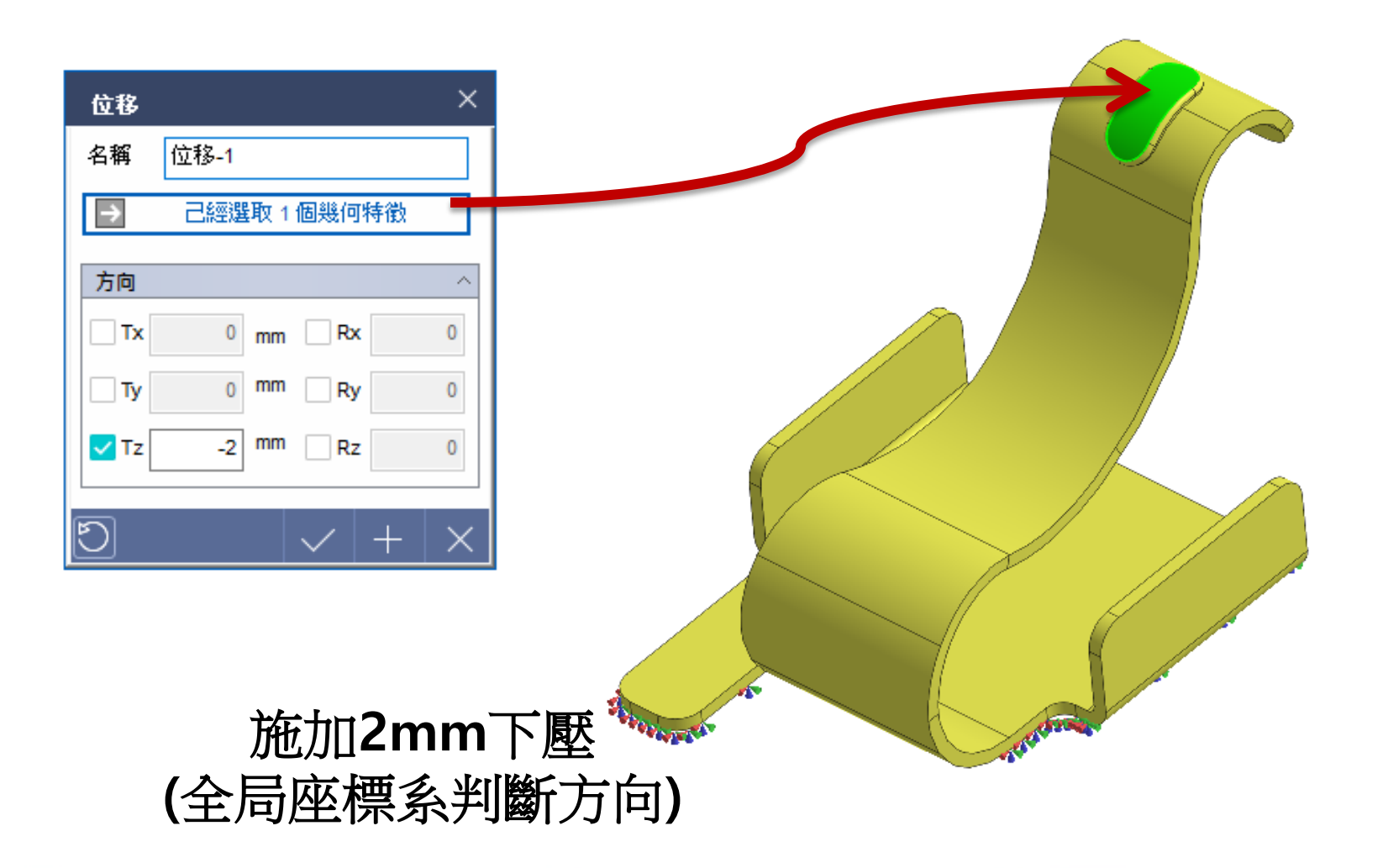

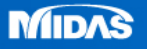

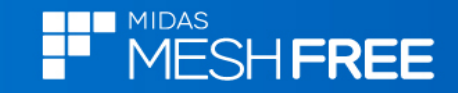

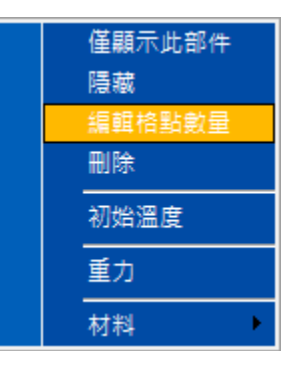

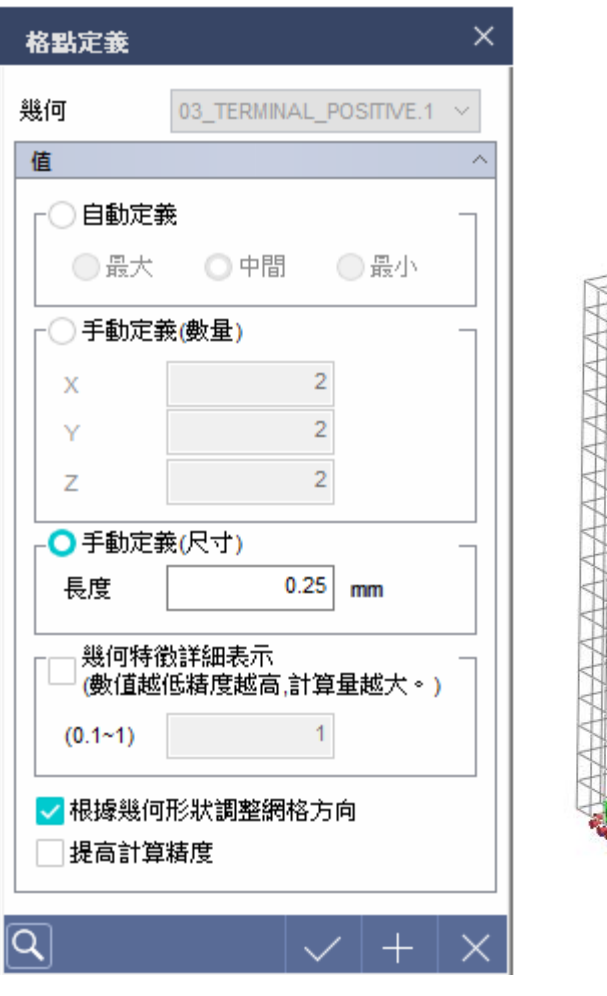

#### 格點尺寸定義(0.25mm)

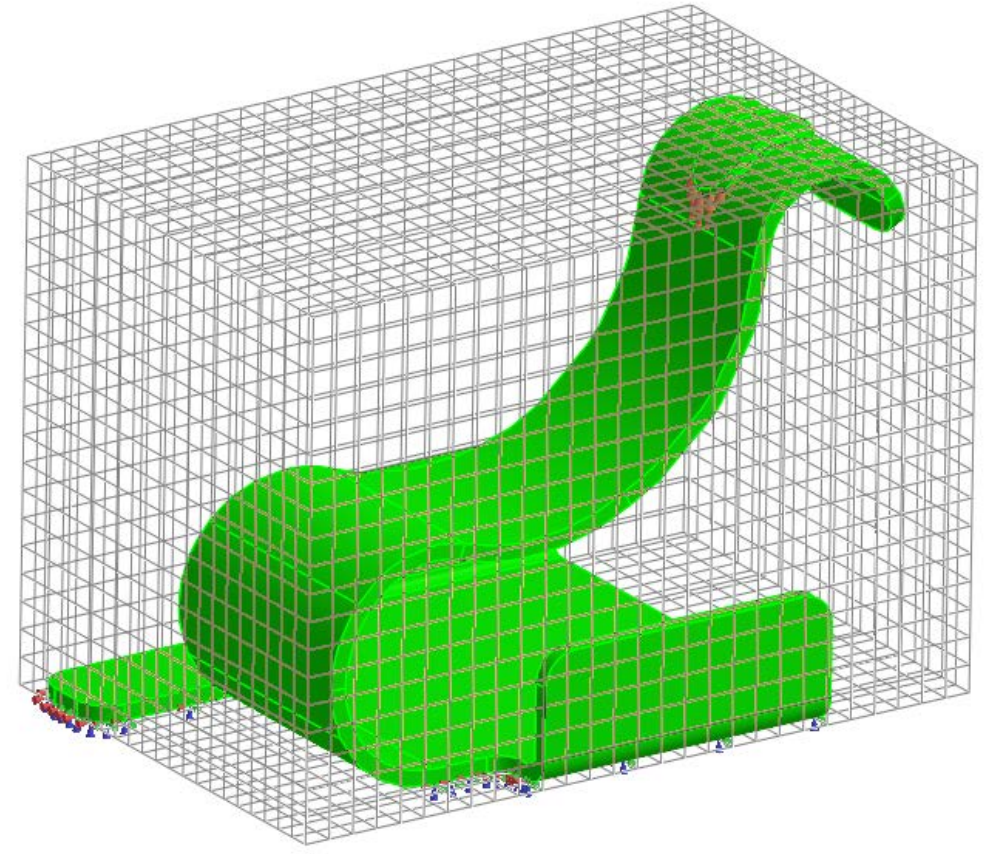

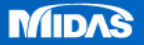

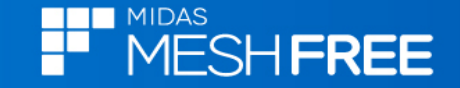

分析工況控制

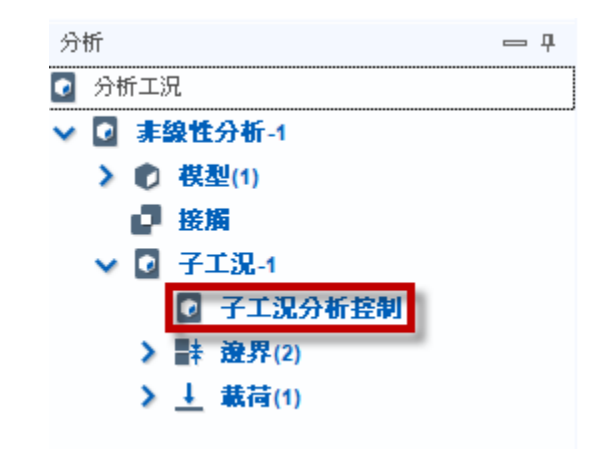

#### 單純計算彈塑性材料非線性可以 不用勾選幾何非線性計算!!

| 分析工況控制       | ×      |  |  |  |
|--------------|--------|--|--|--|
| <b>○</b> ○   |        |  |  |  |
| 非線性控制        | ^      |  |  |  |
| 幾何非線性<br>增量數 | 10     |  |  |  |
| - 收斂準則/容許誤差  | 0.001  |  |  |  |
| ✓ 載荷         | 0.001  |  |  |  |
| ✓ 功          | 1e-006 |  |  |  |
| └── 増量步輸出    |        |  |  |  |
| 每個非等分增量步     | ✓ N 1  |  |  |  |
| 非線性進階參數      |        |  |  |  |
|              | ✓ + ×  |  |  |  |

註:無網格法不容易收斂,可以增加增量數穩定收斂

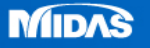

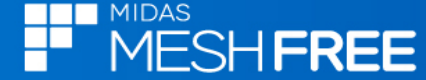

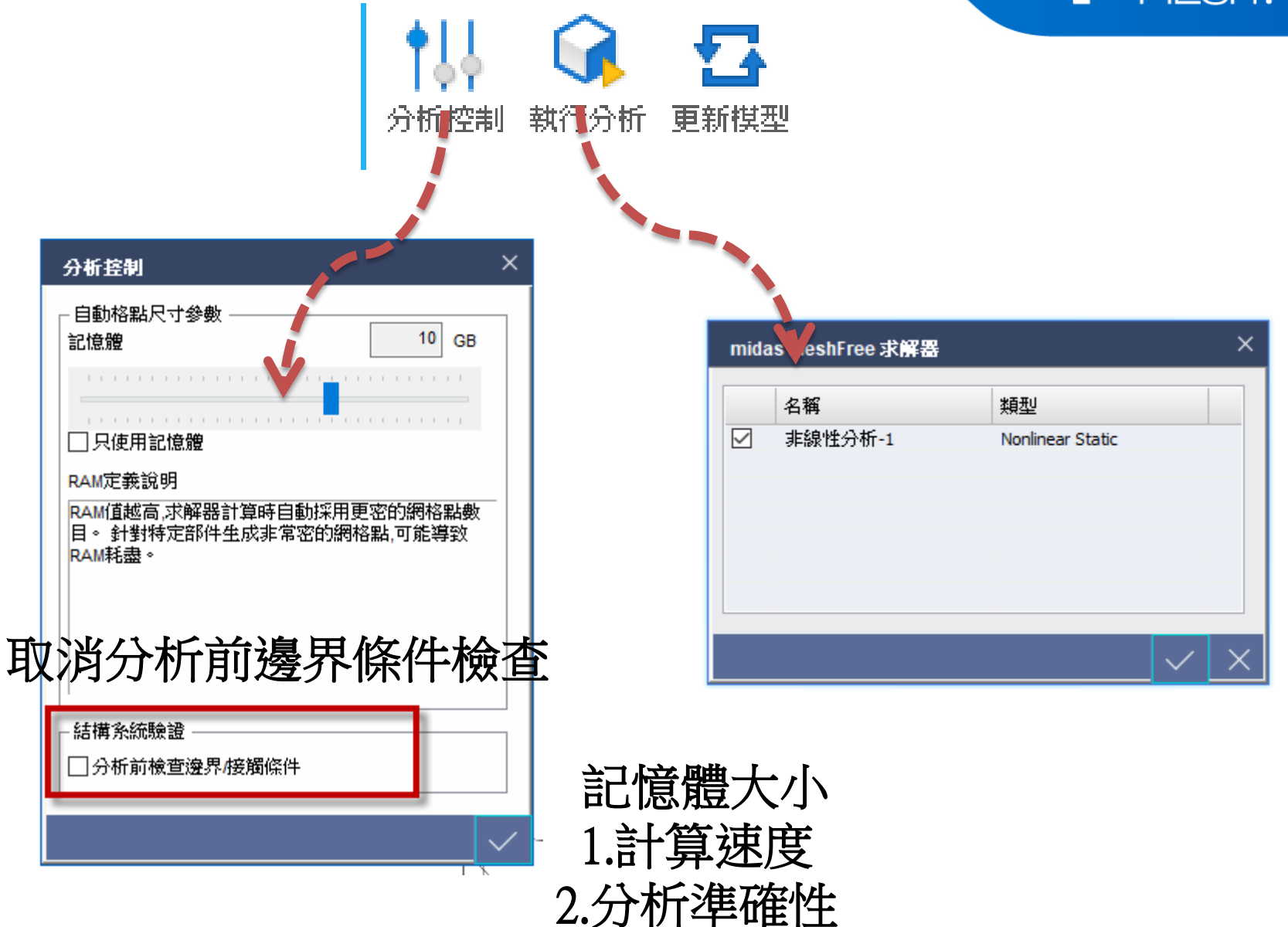

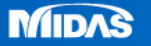

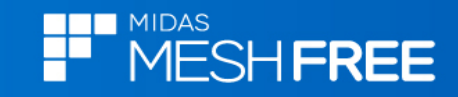

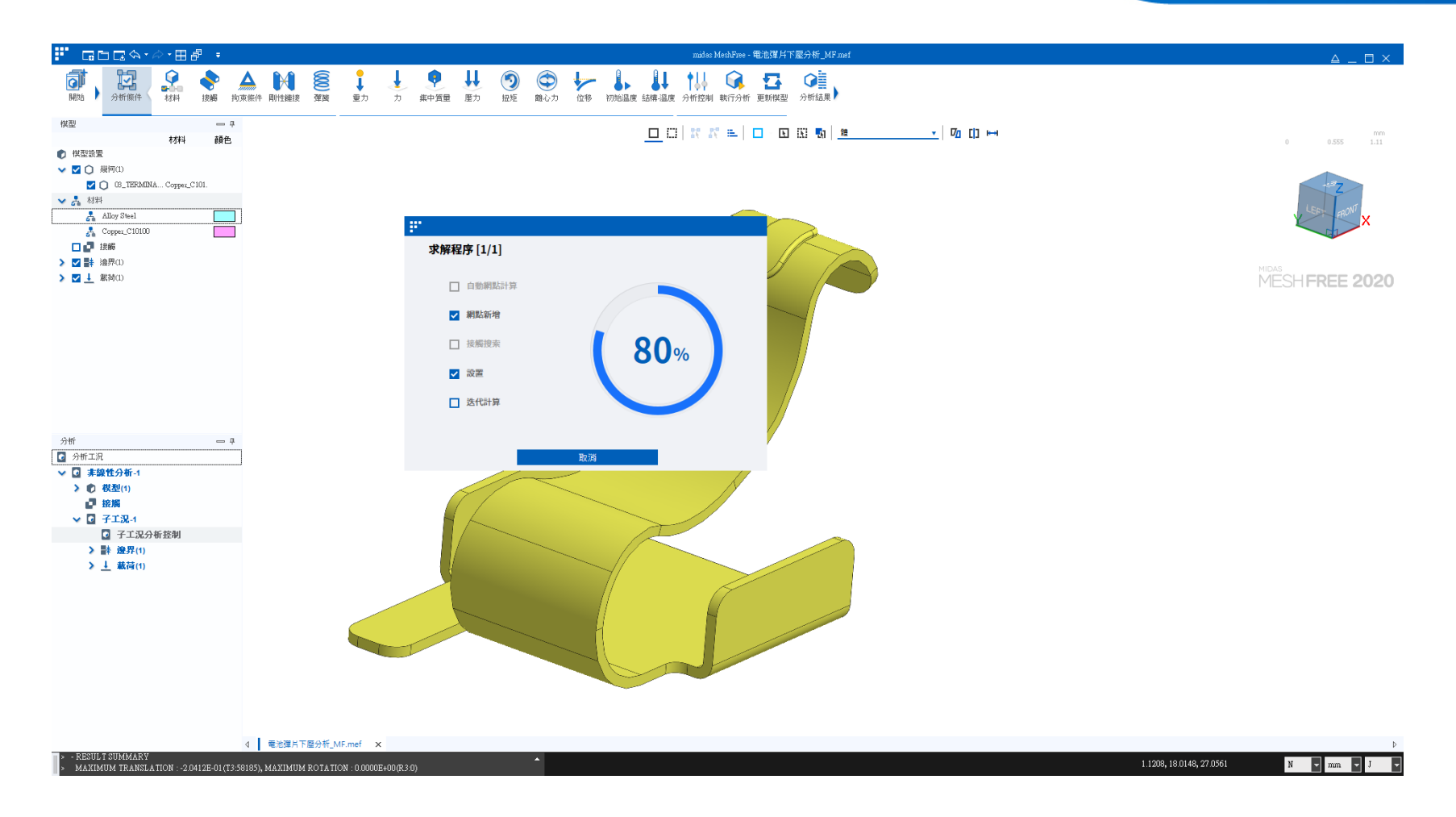

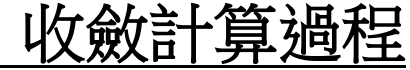

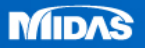

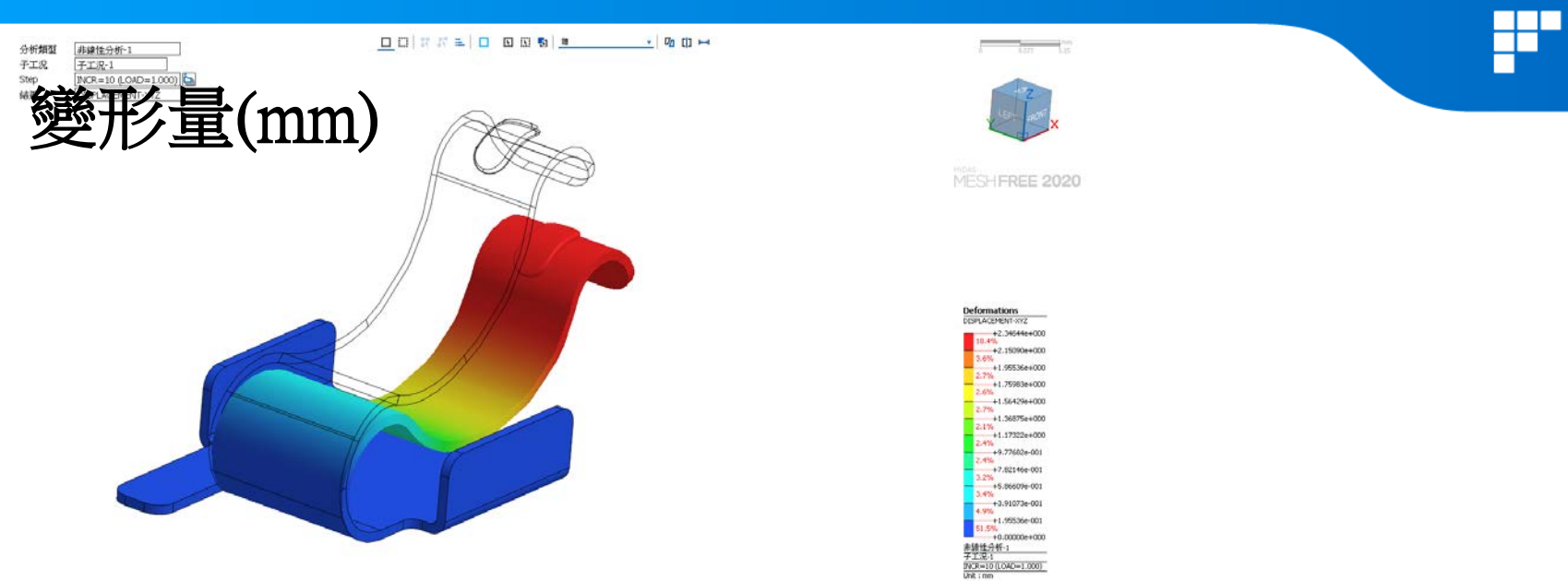

分析類型 子工况

Step 结果

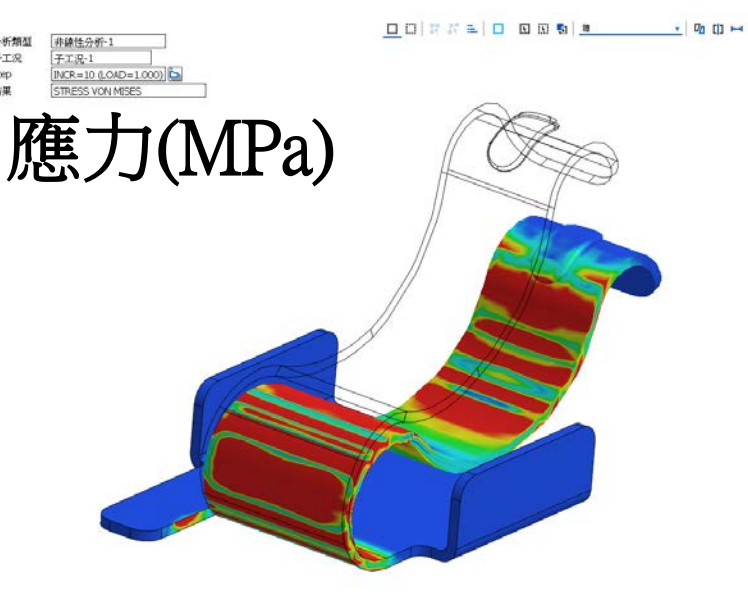

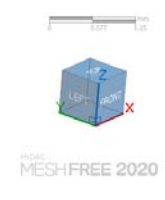

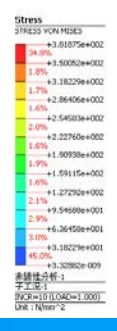

www.MeshFree.co.kr

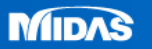

# <u>補充:線性材料和彈塑性材料-應力(MPa)</u>

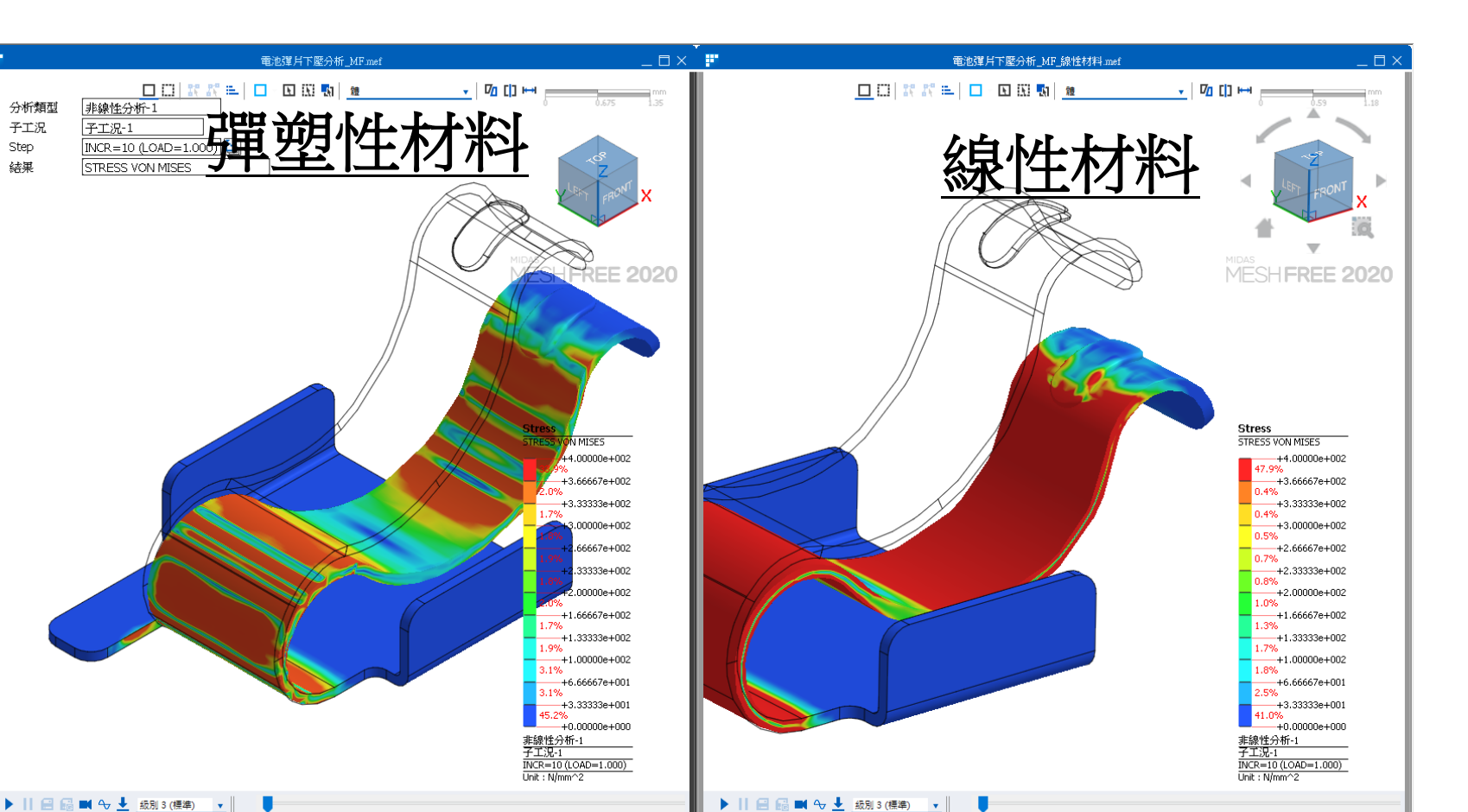

MIDAS

MIDAS

MESHFREE

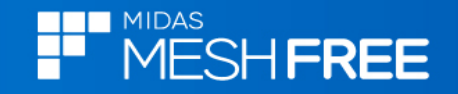

## 補充:線性材料和彈塑性材料-應變(%)

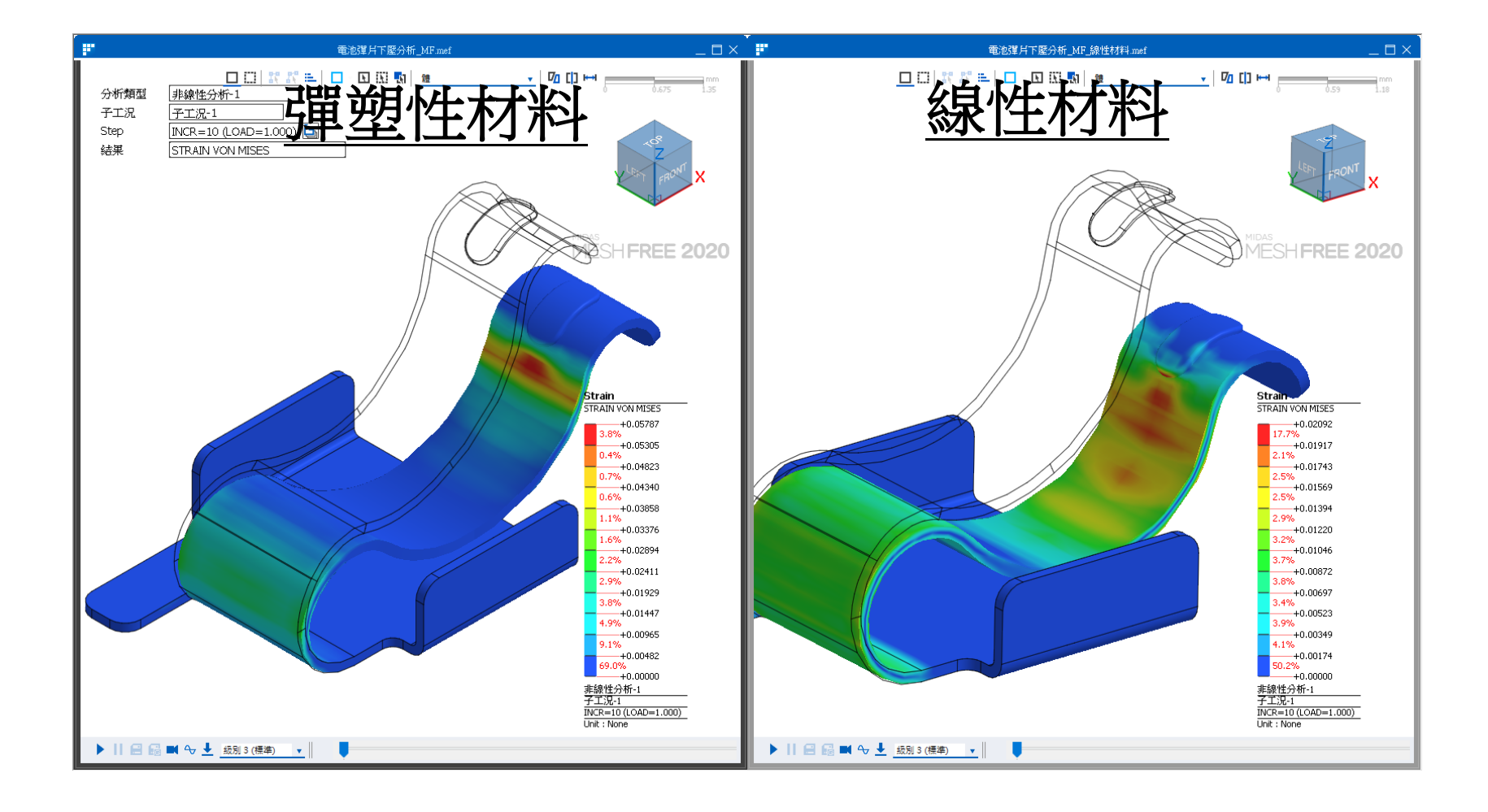

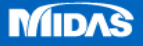

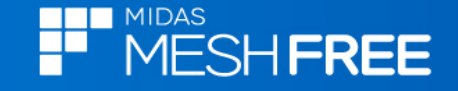

# 補充:線性材料和彈塑性材料-變形(mm)

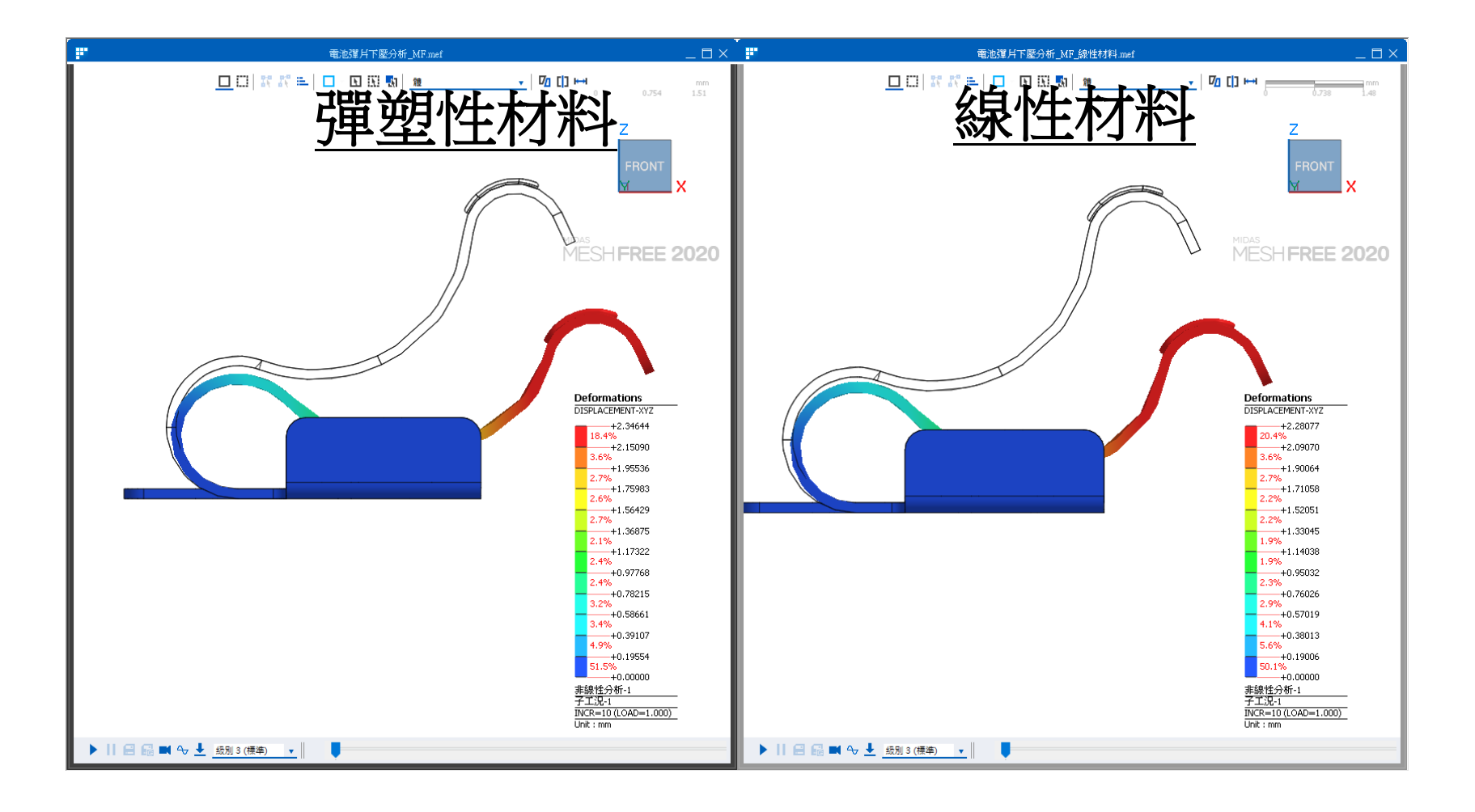

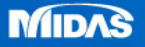